## 江苏财经职业技术学院教务管理系统教室借用操作指南

一、系统登录

登录教务管理系统(<u>http://61.160.19.22:8081</u>(外网)或 <u>http://10.192.100.66</u>(内网 1) <u>http://10.192.100.67</u>(内网 2) <u>http://10.192.100.68</u>(内网 3)) 里链接到教务管理系统

登陆后,输入用户名和密码,并且选择用户权限为教师,最后点击"登录"按钮,进入 教务管理系统(用户名为教师工号,输入密码时请注意符号的大小写)。登陆界面如下:

| ◎江豆财建微素长所漂院 数务 | 正方软件融份有限公司<br>管理系统                                                                                                    |
|----------------|----------------------------------------------------------------------------------------------------|
|                | 用户登录 / LOGIN<br>▲ 用户名:<br>※ 密 码:<br>※ 密 码:<br>※ 验证码:<br>※ 验证码:<br>※ 验证码:<br>※ 型示<br>● 勉珈 学生 ●访客<br>重示<br>重示<br>強正<br>重示<br>二<br>重示<br>二<br>二<br>二<br>二<br>二<br>二<br>二<br>二<br>二<br>二<br>二<br>二<br>二 |

二、教室预约。

选择"教学信息维护" ——"教室预约"(见下图)

| ● 江蚕财经商業长所               | 摩倪 教务    | 管理系统                          |      |
|--------------------------|----------|-------------------------------|------|
| 成绩录入 ▼ 教师个人信息 ▼ 教学信息查询 ▼ | 教学信息维护 ▼ | 学生考勤 ▼ 学生成绩查询 ▼ 教师评学 ▼ 公用信息 ▼ |      |
| ✿ 当前位置 通知公告              | 教学大纲上传   |                               |      |
|                          | 教案上传     |                               |      |
| 说明书                      | 教案管理     |                               |      |
| 公告标题                     | 新学中国维护   |                               | 发布单位 |
| 空教室查询操作指南                | 教室预约     |                               | 教务处  |
| 教师监考查询操作指南               | 教师临时调课申请 |                               | 教务处  |
| 任课班级学生成绩和分析表打印操作指南       |          |                               | 教务处  |
| 班级学生名单查询和打印操作指南          |          |                               | 教务处  |
| 班级成绩查询操作指南               |          |                               | 教务处  |
| 学生考勤查询方法                 |          |                               | 教务处  |
| "网上录入学生补考成绩"使用说明书        |          |                               | 教务处  |
| "网上录入学生成绩"使用说明书          |          |                               | 教务处  |

在"教室预约"菜单下,选择"校区"(新校区)、"教室类别"、日期和上课节次后,点击"按时间段查询空教室"。(日期可以是某一天,例如3月21日至3月21日;也可以是某一时间段,比如3月21日至3月23日。)

### ⑤ 产蚕财 建微 業 桜 所 灣 院 教务管理系统

JD403

40132

成绩录入 × 教師个人信息 × 教学信息查询 × 教学信息维护 × 学生成绩查询 × 教师评学 × 公用信息 × ☆ 当前位置 -- 教室預約 校区 新校区 ▼ 教室実別 大教室 ▼ 単位数 >= 0 And <= 确定

| 调 | <b>裴程: 2017-2018 ▼ 学年第 2 ▼ 学</b> 其 | 月 教室名称: S1-201 ▼ 按       | 教室查询使用情况        |            |                                                                                                    |      |       |      |
|---|------------------------------------|--------------------------|-----------------|------------|----------------------------------------------------------------------------------------------------|------|-------|------|
| [ | 2018-03-21 🔻 ፰ 2018-03-21 🔻 星      | 期 三 ▼ 単 ▼ 月 第6,7,8节 ▼ 醸  | 时间段查询空教室 预约教室审核 | 该结果 预约选定教室 | And a second second second second second second second second second second second second second second second |      |       |      |
| 2 | 2018-03-21(第3周)至2018-03-21(第3      | 3周)中 单周星期三 第6,7,8节 有空的教室 |                 |            |                                                                                                    |      |       |      |
|   |                                    |                          |                 |            |                                                                                                    |      |       |      |
|   | 教室编号                               | 教室名称                     | 教室类别            | 校区         | 上课座位数                                                                                                    | 建筑面积 | 考试座位数 | 预约情况 |
|   | 40122                              | JD303                    | 大教室             | 2          | 110                                                                                                    |      | 55    |      |
|   | 40125                              | JD306                    | 大教室             | 2          | 150                                                                                                    |      | 75    |      |
|   | 40131                              | JD402                    | 大教室             | 2          | 110                                                                                                    |      | 55    |      |

110

在符合申请条件的教室后面打勾√后,点击"预约选定教室"按钮

2

大教室

| 教室名称  | 教室类别 | 校区 | 上课座位数 | 建筑面积 | 考试座位数 | 预约情况 | 选定 |
|-------|------|----|-------|------|-------|------|----|
| JD303 | 大教室  | 2  | 110   |      | 55    |      |    |
| JD306 | 大教室  | 2  | 150   |      | 75    |      |    |
| JD402 | 大教室  | 2  | 110   |      | 55    |      |    |
| JD403 | 大教室  | 2  | 110   |      | 55    |      |    |

# ◎ 产蚕财建微素技济学院教务管理系统

| 成绩录入 🔻 教师个人信息 👻 教学信息查询 👻 教学信息维护 👻 学生考勤 👻 学生成绩查询 👻 教师评学 🔹 公用                 | 信息 🔹 |
|-----------------------------------------------------------------------------|------|
| ▲ 当前位置 教室预约                                                                 |      |
| 校区 新校区 ▼ 執室类别 大教室 ▼ 座位数>= 0 And <=                                          |      |
| 课程: 2017-2018 ▼ 学年第 2 ▼ 学期 教室名称: S1-201 ▼ 按教 室查 询 使用 情况                     | _    |
| 2018-03-21 ▼ 至 2018-03-21 ▼ 星期 三 ▼ 単 ▼ 周 第6,7,8节 ▼ 按时间段查询空教室 预约教室审核结果 预约选定教 | 室    |
| 2018-03-21(第3周)至2018-03-21(第3周)中 单周 星期三 第6,7,8节 有空的教室                       |      |
|                                                                             |      |

点击"预约选定教室"按钮后,出现下图预约菜单,填写"借用单位"、"单位电话"、"电话"和"用途"选项后,点击右下角的"教室预约"。

| □ 现代                                | 代教学管理信息系统        |             |       |        |     |         |       |    | _      |    |
|-------------------------------------|------------------|-------------|-------|--------|-----|---------|-------|----|--------|----|
|                                     | 学年               | 2017-2018   |       |        | 学期  | 2       |       |    |        |    |
| 星期 三 ▼ 単 ▼ 周                        |                  |             |       |        | 时间段 | 第6,7,8节 |       |    |        |    |
|                                     | 开始周              |             | 结束周   | 3      |     |         |       |    |        |    |
| 开始日期 2018-03-21 ▼ 结束日期 2018-03-21 ▼ |                  |             |       |        |     |         |       |    |        |    |
|                                     |                  |             |       |        |     |         |       |    |        |    |
| 借用<br>教<br>室:                       | 借用<br>教<br>室:    |             |       |        |     |         |       |    |        |    |
| 借用<br>单<br>位:                       | 学院               |             | ▼*    |        |     |         | 单位电话: | 83 | 85.    | ŀ  |
| 预约<br>人:                            |                  |             |       |        |     |         | 电话:   | 83 | 85     | ]  |
| 用<br>途:                             | 月<br>注:<br>注:    |             |       |        |     |         |       |    |        |    |
|                                     | *<br>注: 如果为教学使用, | 请注明上课年级、专业、 | 眼程名称。 |        |     |         |       |    |        |    |
| 序号                                  | 中文时间段            | 开始周结        | 束周 易  | 星期几 教室 | 名称  | 预约人     | 预约起始时 | 间  | 预约结束时间 |    |
|                                     |                  |             |       |        |     |         |       |    | 教室预约   | 关闭 |

预约成功后,出现以下提示,表明已经预约成功,等待系统审核。(审核时间为一个工作

日,请需要借用教室的各位教师务必提前申请。)

| 口现代                | 代教学管理信息系统                                                           |            |                          |           |                 |            |               | -          |    |
|--------------------|---------------------------------------------------------------------|------------|--------------------------|-----------|-----------------|------------|---------------|------------|----|
|                    | 学年                                                                  | 2017-2018  |                          |           | 学期              | 2          |               |            |    |
|                    | 星期                                                                  | 三▼単▼周      |                          |           | 时间段             | 第6,7,8节    | Ŧ             |            |    |
|                    | 开始周                                                                 | 3          |                          |           | 结束周             | 3          |               |            |    |
|                    | 开始曰期                                                                | 2018-03-21 | ¥                        |           | 结束日期            | 2018-03-21 | ¥             |            |    |
| 借執室 借单位 预人:<br>用途: | 備用<br>数     10306       當:     ************************************ |            |                          |           |                 |            |               | ]#6<br>]#6 |    |
| 皮里                 | *<br>注:如果为教学使用,                                                     | 请注明上课年级、*  | 专业、课程名称。<br>体 <b>在</b> 国 | 見知口       | 教命々和            | 2545 J     | 25%1#2148+1i0 | 新始结束时间     |    |
| 2                  | 第6,7,8节                                                             | 77如/同      | 3                        | 生和/L<br>3 | 9八至-百柳<br>JD306 | 1985 (1)   | 2018-03-21    | 2018-03-21 |    |
|                    |                                                                     |            |                          |           |                 |            |               |            | 关闭 |

#### 三、预约教室审核结果查询。

在"教学信息维护"——"教室预约"菜单下,点击"预约教室审核结果",可以实时关注教室审核的进度。

| ⑥ 产蚕财凭微業技術灣院教务管理系统   |                               |                |               |        |  |  |  |  |
|----------------------|-------------------------------|----------------|---------------|--------|--|--|--|--|
| 成绩录入 ▼ 教师个人们         | 言息 ▼ 教学信息查询 ▼ 教学信息            | 维护 ▼ 学生考勤 ▼ 学生 | 成绩查询 ▼ 教师评学 ▼ | 公用信息 ▼ |  |  |  |  |
| ■ 当前1200 教室1099      |                               |                |               |        |  |  |  |  |
| 校区 新校区 ▼ 教室类别        | 大教室 ▼ 座位数>= 0 And <=          | 确定             |               |        |  |  |  |  |
| 课程: 2017-2018▼学年     | F第 2▼学期 教室名称: S1-201          | ▼ 按教室查询使用情况    |               |        |  |  |  |  |
| 2018-03-21 🔻 至 2018- | -03-21 🔻 星期 三 🔻 単 🔻 周 第6,7,8† | 5. ▼ 按时间段查询空教室 | 预约教室审核结果 预    | 约选定教室  |  |  |  |  |
| 2018-03-21(第3周)至201  | .8-03-21(第3周)中 单周 星期三 第6,7,8节 | 有空的教室          |               |        |  |  |  |  |
|                      |                               |                |               |        |  |  |  |  |
| 教室编号                 | 教室之称                          | 教室类别           | 栫区            | 上课应位   |  |  |  |  |
| 40122                | JD303                         | 大教室            | 2             | 110    |  |  |  |  |
| 40131                | JD402                         | 大教室            | 2             | 110    |  |  |  |  |
| 40132                | JD403                         | 大教室            | 2             | 110    |  |  |  |  |
| 40135                | JD406                         | 大教室            | 2             | 150    |  |  |  |  |
| 10105                | 10.407                        | 1 401          | 2             |        |  |  |  |  |

四、打印教室借用单。

点击"教学信息维护"——"教室预约"——"预约教室审核结果"后,选择右下角的

的"打印借用单"

|                     |               |      |       |      | 欢迎您: | 老师   角色切换: |
|---------------------|---------------|------|-------|------|------|------------|
|                     |               |      |       |      |      |            |
|                     |               |      |       |      |      |            |
|                     |               |      |       |      |      |            |
|                     |               |      |       |      |      |            |
|                     |               |      |       |      |      |            |
|                     |               |      |       |      |      |            |
| 预约教室审核结果            |               |      |       |      |      |            |
| 借用时间                | 借用理由          | 审核结果 | 批准教室  | 反馈意见 | 取消预约 | \$TEN      |
| 2018-03-20 10:06:31 | : 学院学生会部门会议使用 | 批准   | JD306 |      |      | 打印借用单      |

选择"打印借用单"后,系统会弹出《江苏财经职业技术学院教室借用单》电子档,请 点击左下角的"打印"按钮,打印后,一份留存,一份交物管站。

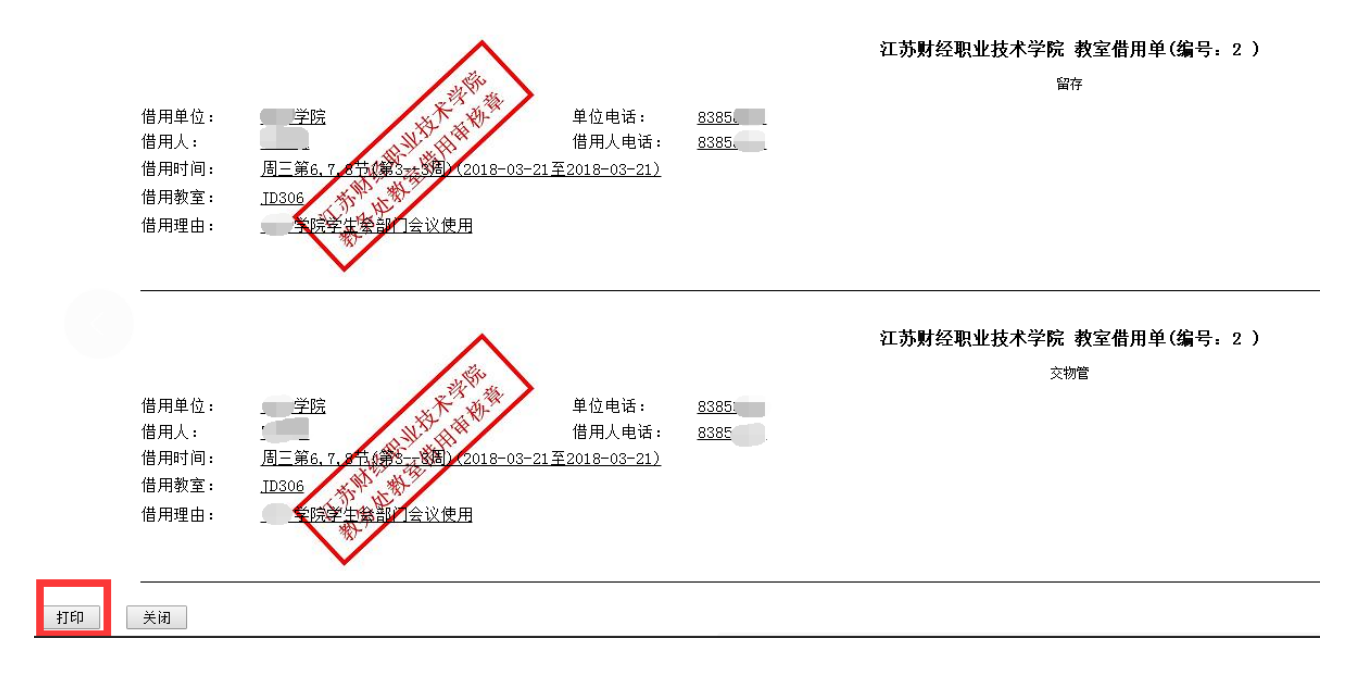

### 五、注意事项

教室借用申请审核的时限是一个工作日,请需要借用教室的各位教师务必提前申请。

本《教室借用操作指南》由教务处负责解释。